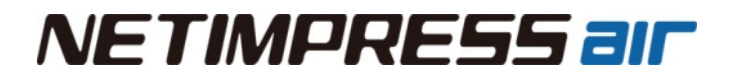

# **NETIMPRESS ar** CAN Flash Programmer & Logger Hardware Manual

DTS INSIGHT CORPORATION

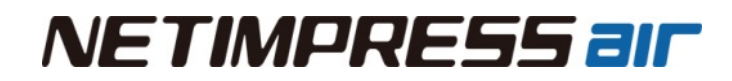

### **Publication History**

| Edition     | Date of Issue   | Description         |
|-------------|-----------------|---------------------|
| 1st edition | 3 February,2022 | Initial publication |
|             |                 |                     |
|             |                 |                     |

#### NO:M2383TU

- (1) No part of this manual may be reproduced or transmitted in any form or by any means, electronic or mechanical, without the written permission of DTS INSIGHT CORPORATION.
- (2) The contents of this manual are subject to change without prior notice due to improvement of the functionality.
- (3) If any question about the contents of this manual arises, contact Support center of DTS INSIGHT CORPORATION or your local distributor.
- (4) DTS INSIGHT CORPORATION shall not be held responsible for direct or indirect adverse effects resulting from operation of this system irrespective of the above item (3).
- (5) Trademarks, logos, and symbol mark of DTS INSIGHT CORPORATION, mentioned in this manual, are registered trademarks of DTS INSIGHT CORPORATION.
- (6) Product and company names mentioned in this manual are the trademarks of their respective owners.

#### © 2022 DTS INSIGHT CORPORATION. All rights reserved

Printed in Japan

## INTRODUCTION

NETIMPRESS air Hardware Manual (hereinafter "manual") describes specification of hardware of NETIMIRESS air series products and the precautions.

There are two manuals besides this manual for NETIMPRESS air series products (hereinafter NETIMPRESS air). – "NETIMPRESS air Operation Manual (For Programmer)" and "NETIMPRESS air Operation Manual (For Logger)", which describe how to use NETIPRESS air. Please read those manuals along with this manual.

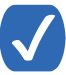

The wording "Programming" in this manual means writing data into a target microcomputer flash memory or an external flash memory connected to the target microcomputer.

### **Meaning of Icons**

The following table describes the meaning of icons used in this guide.

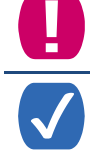

It indicates very important information. Extra care should be taken when operating NETIMPRESS air series products.

It indicates useful information and tips for operation.

It indicates references. Please see the referenced chapter of this guide and other manuals, if you needed.

### **Ensuring Safety Use of NETIMPRESS air**

In order to ensure the proper and safety use of NETIMPRESS air, please be sure to follow the safety caution mentioned below as operating NETIMPRESS air. DTS INSIGHT CORPORATION has no responsibility or guarantee for any injuries which occur as a result of the violation of these safety caution and warnings.

## ■ Following safety-related symbols are used on NETIMPRESS air and its instruction manual for a safety use.

|         | It indicates not only that there is a danger to humans as well as to the equipment,<br>but also that it is necessary to refer to the instruction manual. |
|---------|----------------------------------------------------------------------------------------------------|
|         | It indicates a safety ground terminal. As this terminal is on the main unit, please be sure to connect this terminal to the ground before operating.     |
| WARNING | In order to avoid the risk of death or serious injury which may occur as a result of an incorrect use.                                                   |
| CAUTION | In order to avoid the risk of minor injury or material damage which may occur as a result of an incorrect use.                                           |

■ To avoid the risk of death or serious injury to users, such as electrocution or any other accidents, as well as the risk of damage to NETIMPRESS air, please follow the warnings mentioned below.

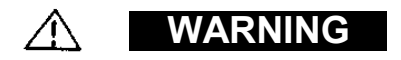

### • Use in Chemical Gases

Do not use NETIMPRESS air in an environment where are combustible or explosive gases or steam.

Using NETIMPRESS air in such environment is extremely dangerous.

### · Power

Confirm that the supply-side voltage matches to the rated power supply voltage for a power supply pack of NETIMPRESS air.

Use the USB cable provided with NETIMPRESS air to ensure safe operation.

### • Do not remove the case

Only qualified service engineers should remove the case of NETIMPRESS air because of the high voltage.

### Action to be taken if abnormality is found

If any failure is found, such as smoke or odor, disconnect the USB cable and target probe and then turn off the power of main unit. Contact the support center of DTS INSIGHT CORPORATION.

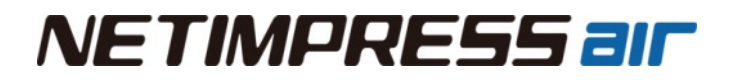

■NETIMPRESS air is an electronic device which consists of high-precision electronic components. Please be sure to understand and follow the caution listed below in order to avoid any accidents and as well as to make the most of your NETIMPRESS air.

### CAUTION

#### Power up Sequence

There are two ways to supply power to NETIMPRESS air.

Make sure to follow the switch ON/OFF order of each way of a host computer, NETIMPRESS air, and a target system.

The Switch ON / Switch OFF sequence should be followed in order to avoid major damages to a target system and NETIMPRESS air itself.

<When supplying power from the target system>

<Power up Sequence>

- 1. Host computer
- 2. Target system
- 3. NETIMPRESS air

<Power down Sequence>

- 1. NETIMPRESS air
- 2. Target system
- 3. Host computer

<When using a USB cable>
<Power up Sequence>

- 1. Host computer
- 2. Target system
- 3. NETIMPRESS air

<Power down Sequence>

- 1. NETIMPRESS air
- 2. Target system
- 3. Host computer

#### Connecting the Probe and Connector

All probes and cables are designed to prevent an incorrect connection. Never force them to plug in nor unplug. Confirm the position and direction.

#### Disassembling NETIMPRESS air

Since NETIMPRESS air contains printed circuit boards with minute patterns, never remove screws or disassemble NETIMPRESS air.

If the product is disassembled or modified by the user, it will not be covered under the warranty or support services.

#### Neutralization

Make sure to neutralize the charge before operating NETIMPRESS air.

#### · Interference of Wireless LAN (For /W model only)

NETIMPRESS air uses 2.4GHz band. This band is also used by industrial, scientific, or medical equipment, like microwave etc. It is also used by the premises radio station for mobile identification, the specific low-power radio station, and the amateur radio station.

Before using NETIMPRESS air, make sure that those radio stations are not placed near NETIMPRESS air.

If NETIMPRESS air causes the radio disturbance of the premises radio station for mobile identification, change the band immediately, or stop using the radio wave.

If you place the wireless devices close to each other, the baud rate will be slow due to mutual interference. It is recommended that keep 1m distance between the stations, 3m distance between the access point and station, and keep 3m distance between the access points.

# Waste Electrical and Electronic Equipment Directive (2012/19/EU)

(Waste Electrical and Electronic Equipment Directive (WEEE) is for EU countries)

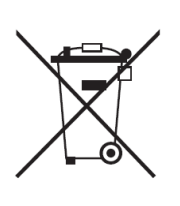

NETIMPRESS air complies with WEEE Directive (2012/19/EU). Electric/electronic products carrying this mark must be disposed of separately from normal household wastes.

Product category:

With reference to the equipment types in the WEEE directive Annex 1, this product is classified as a "Monitoring and Control instrumentation" product. When disposing products in the EU, contact your local distributor. Do not dispose in domestic household waste.

### **IMPORTANT**

Thank you for your purchasing "NETIMPRESS air".

To make the most of NETIMPRESS air, please read and understand this manual and other operation manuals before use. After reading this manual, please keep it for the further reference whenever required. Please ensure that NETIMPRESS air should be used only by persons who have read and understood the manuals. We strongly recommend that the first-time users receive a proper instruction from those who have a good knowledge of NETIMPRESS air.

NETIMPRESS air refers to NETIMPRESS air main unit and other related products manufactured by DTS INSIGHT CORPORATION. A target system and the host computer are strictly excluded.

NETIMPRESS air is an electronic device which consists of high-precision electronic components. In order to make the most of NETIMPRESS air and also to prevent any accidents, please follow the caution listed below.

A certain repair fee is required regarding the equipment damages resulted from an incorrect use or connection, etc. Please aware that it may require a few months for repairs.

Regarding software products and manuals, DTS INSIGHT CORPORATION guarantees only if there are any damages of media provided by DTS INSIGHT CORPORATION or manual defects.

If proved that there are failures or that there are problems apart from those listed above, the action will be taken based on the maintenance agreement.

### 

Before Switching ON the power supply, be sure to confirm whether the direction of Pin 1 in the probe tip matches to Pin 1 Socket in a target system.

An incorrect connection may result in an explosion or ignition of NETIMPRESS air or a target system.

### CAUTION

As particular parts of electronic circuits in the probe and cable tip are exposed, NETIMPRESS air should be used only in environments where are protected from a static electricity.

Using NETIMPRESS air in such environment as without static electric protection may result in destroying NETIMPRESS air or a target system.

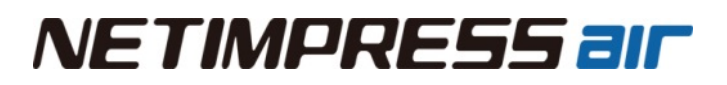

### **Confirming the Items Included in the Package**

When you have purchased NETIMPRESS air, the items shown below are included in the box.

Target probe (Optional), trigger cable (Optional), definition license (Optional), and SD card (Optional) vary depending on the system environment. Please purchase it separately in accordance with your system environment. For details, please contact with your dealer or the sales department of DTS INSIGHT CORPORATION.

NETIMPRESS air Connect (PC software) can be downloaded from our website.

License sheet is necessary for downloading a Micom-pack, definition file, and definition license from our website. License sheet is provided when you purchase a definition license.

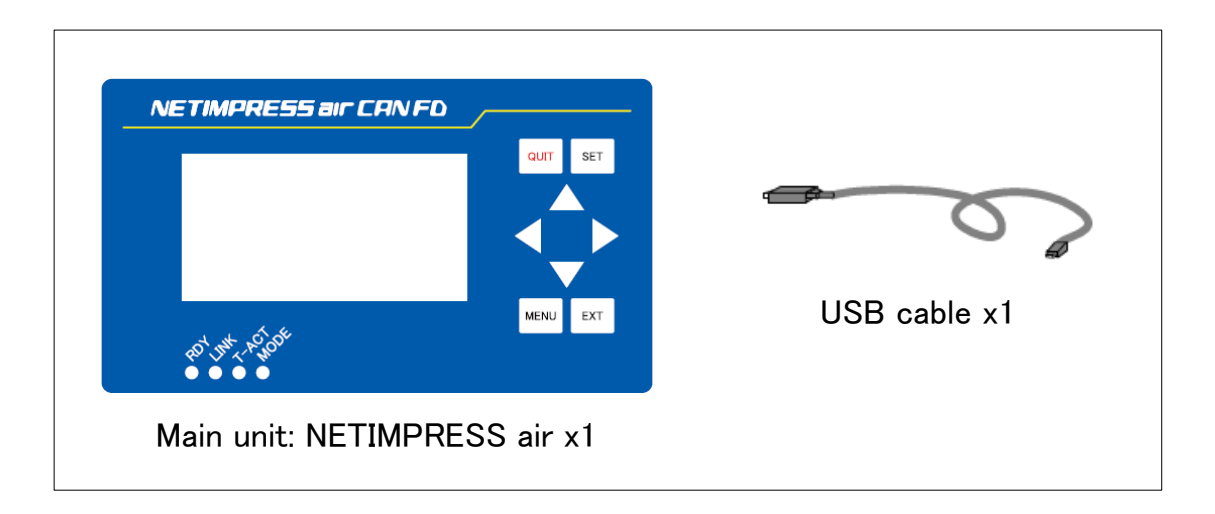

After unpacking, save the package box contained the NETIMPRESS air because it will be used at the time of maintenance service for the equipment.

Though extra special care is taken in packing, if you find any defects or other abnormality in the included items, do not operate the equipment but make contact with your dealer or the sales department of DTS INSIGHT CORPORATION.

Before operating, please make sure that the products you received are same as the order.

The following table shows model name, SUFFIX (Specification code), and descriptions.

| MODEL                  | Specification code | Description                   |
|------------------------|--------------------|-------------------------------|
| AF932                  |                    | CAN 2ch / K-Line 1CH / USB2.0 |
| Option                 |                    |                               |
| Wireless LAN interface | /W                 | IEEE802.11b,g,n(2.4GHz)       |

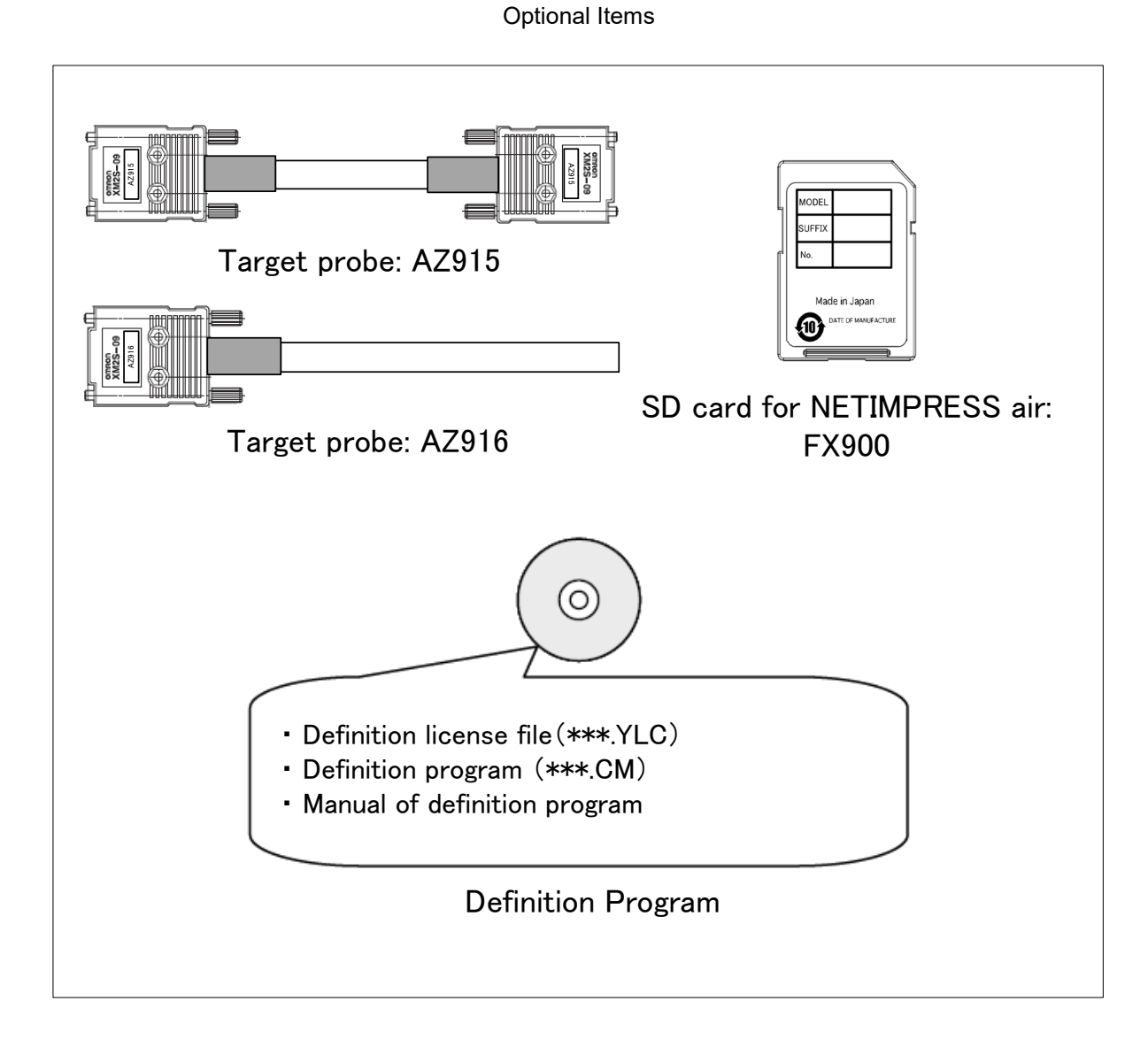

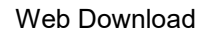

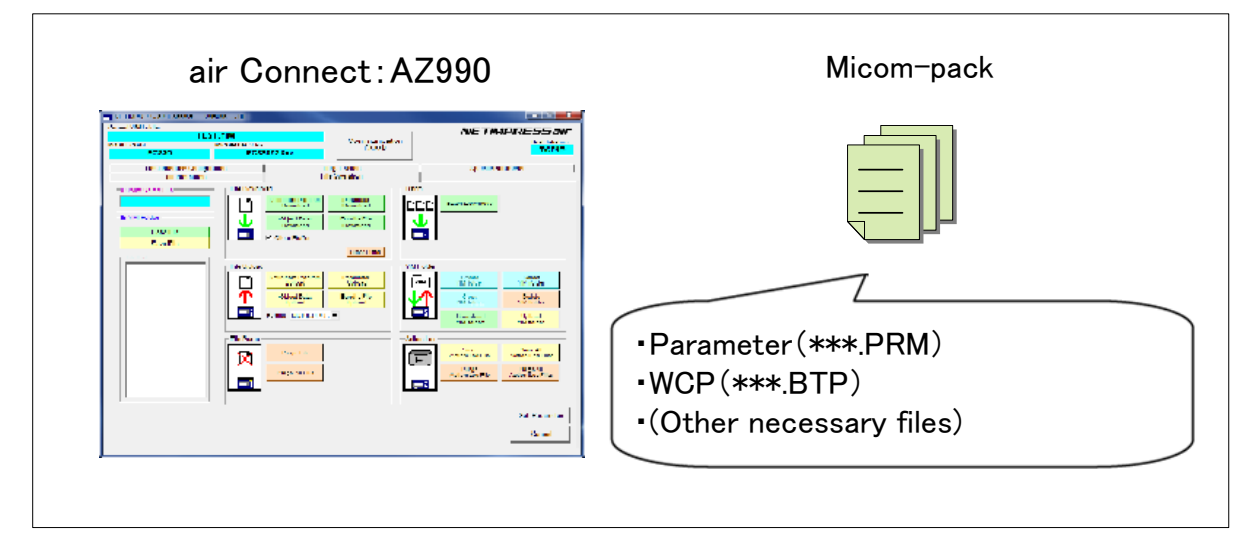

9

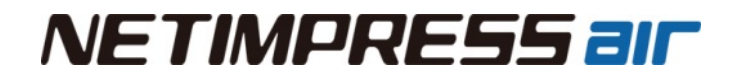

<Blank Page>

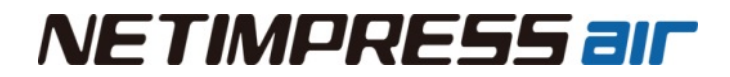

<Blank Page>

### Contents

| INTRODUCTION                                                                                                    |
|----------------------------------------------------------------------------------------------------|
| ENSURING SAFETY USE OF NETIMPRESS AIR                                                                                                    |
| WASTE ELECTRICAL AND ELECTRONIC EQUIPMENT DIRECTIVE (2012/19/EU)6                                                                          |
| IMPORTANT                                                                                                    |
| CONFIRMING THE ITEMS INCLUDED IN THE PACKAGE                                                                                               |
| 1. OVERVIEW AND FEATURES       13         1.1. Overview of NETIMPRESS air series       13         1.2. Communication environments       14 |
| 2. GENERAL PRECAUTIONS                                                                                                    |
| 3. NAME AND FUNCTION OF THE COMPONENTS       16         3.1. Name of Components       16         3.2. Function of Components       17      |
| 4. Specifications                                                                                                    |
| 4.1. General Specification                                                                                                    |
| 4.2. Host interface                                                                                                    |
| 4.3. Storage                                                                                                    |
| 4.4. Target Interface                                                                                                    |
| 4.5. Interface of trigger for other tools                                                                                                  |
| 4.6. Conformity standards                                                                                                    |
| 5. ACCESSORY (OPTIONAL)                                                                                                    |
| 5.1. AZ915                                                                                                    |
| 5.2. AZ916                                                                                                    |
| 5.3. AZ905                                                                                                    |
| 5.4. AZ906                                                                                                    |
| 6. FAQ                                                                                                    |
| Main unit does not work                                                                                                    |
| 7. GLOSSARY                                                                                                    |
| Glossary (1/2)                                                                                                    |
| Glossary (2/2)                                                                                                    |
| 8. Contact                                                                                                    |

### **1.** Overview and Features

This chapter describes the composition of programming environment, and overview of NETIMPRESS air series products.

### **1.1. Overview of NETIMPRESS air series**

NETIMPRESS air is a compact CAN Flash Programmer & Logger tool which you can use for ECU development, evaluation, and field services. Since NETIMPRESS air is equipped with USB, you can run and control it via USB of PC. Moreover WLAN model (/W model) is equipped with Wireless LAN; therefore you can operate it in wireless environment.

NETIMPRESS air can operate by an electrical power (12V) provided by in-car battery. Therefore you can do a programming and logging by using NETIMPRESS air as a stand-alone operation (without PC).

| arrent YIM Folder    |                         |                      |                      |                |
|----------------------|-------------------------|----------------------|----------------------|----------------|
| S                    | SAMPLE.YIM              |                      | NETIMPRESS air       | FCU            |
| ODEL CODE            | MICOM PACK No.          | Communication        | Host Interface       | ECU            |
| PYDC839              | NAPYDC839G              | (xx Check            | USB                  |                |
| air Informa          | ation                   | File Operation       | 4                    |                |
| Host Interface Co    | onfiguration            | Target Action        | ] Specific Parameter |                |
| Current Object File  |                         |                      |                      |                |
| Target Action        |                         | CAN Interface        |                      |                |
| E.P.R                | First Address           | CAN Baudrate 500     | K v                  |                |
| ERASE                | Last Address            | Target CAN ID Format | Normal C EXT         |                |
| BLANK                | Verify Mode<br>SUM READ | Target CAN ID 758    |                      |                |
| PROGRAM              | SUM Calc/Disp Mode      | air CAN ID Format    | Normal C EXT         | 1              |
| READ                 |                         | Ki ine Interface     |                      | ALE T PARTNERS |
| COPY                 |                         | K-Line Baudrate 768  | 00 -                 |                |
|                      |                         | VBAT Threshold       | 0 M                  |                |
| Buffer Memory SUM    |                         | 12.1.1.1.000000 [201 |                      | 1100           |
| SUM Display          |                         |                      |                      |                |
| Memory Configuration |                         |                      |                      |                |
| Modify               |                         |                      | Set Parameter        |                |
|                      |                         |                      |                      |                |
|                      |                         |                      | Cancel               |                |
|                      |                         |                      |                      |                |
|                      |                         |                      |                      | NETIMPRESS     |

NETIMPRESS air Connect

By adding firmware (definition file) for programming each microcomputer into the SD card for NETIMPRESS air main unit, it can support various devices.

It can also save the logging data in the SD card by adding a license for logging.

If you install AZ990 (Programming software) and AZ992 (Logging software) on PC, you can set programming/logging conditions via USB or WLAN.

Setting conditions are stored in the SD card. Therefore you can use it as a stand-alone (without PC).

|                               | <ul> <li>SD card which contains programming firmware data for microcomputer.<br/>Programming for each device can be supported by inserting the SD card<br/>into NETIMPRESS air.</li> </ul>   |
|-------------------------------|----------------------------------------------------------------------------------------------------|
|                               | • You can expand the supported communication protocols by adding a license.                                                                                                    |
|                               | • SD card is empty with factory setting. Please make sure to add a license before operation.                                                                                                 |
| SD card for<br>NTEIMPRESS air | For how to add a license, see the NETIMPRESS air Operation<br>Manual.                                                                                                    |
|                               | <ul> <li>For MCU which is same series as the MCU supported by one license, it can<br/>be supported by adding a MICOM-pack provided by DTS INSIGHT<br/>CORPORATION.</li> </ul>                |
|                               | For details of Micom-pack, see the NETIMPRESS air Operation<br>Manual.                                                                                                    |
|                               | <ul> <li>Make sure to use SD card provided by DTS INSIGHT CORPORATION. If<br/>you use other SD cards, it may result in failure. (Commercial-release SD<br/>card is not available)</li> </ul> |

### **1.2.** Communication environments

USB can be used for communication between a host PC and NETIMPRESS air. For /W model, wireless LAN is also available.

Specific driver is necessary for USB.

For wireless LAN, an access point or a host PC connectable by wireless LAN is necessary.

### **2.** General Precautions

- (1) Do not use NETIMPRESS air in dusty areas, where there is direct sunlight for a long time or corrosive gas is generated.
- (2) Use NETIMPRESS air in environments with temperature between -20 to 45C (for CAN mode, it will be -20 to 65C) and humidity between 20% to 80%.
- (3) To insert or remove the SD card, be sure to turn off the power of NETIMPRESS air.
- (4) Connect NETIMPRESS air directly to the USB port on PC. If it is connected with USB hub in between, electric power shortage will occur, and NETIMPRESS air may not operate correctly.

### **3.** Name and Function of the Components

### 3.1. Name of Components

#### TARGET connector

This is the connector to connect the probe that connects with a target system.

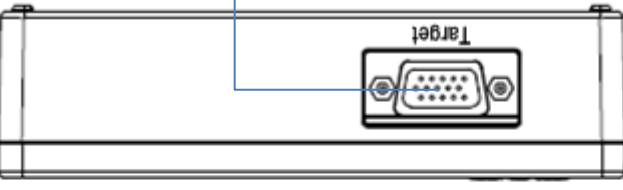

LCD

Displays various information, such as model name of definition program and address etc.

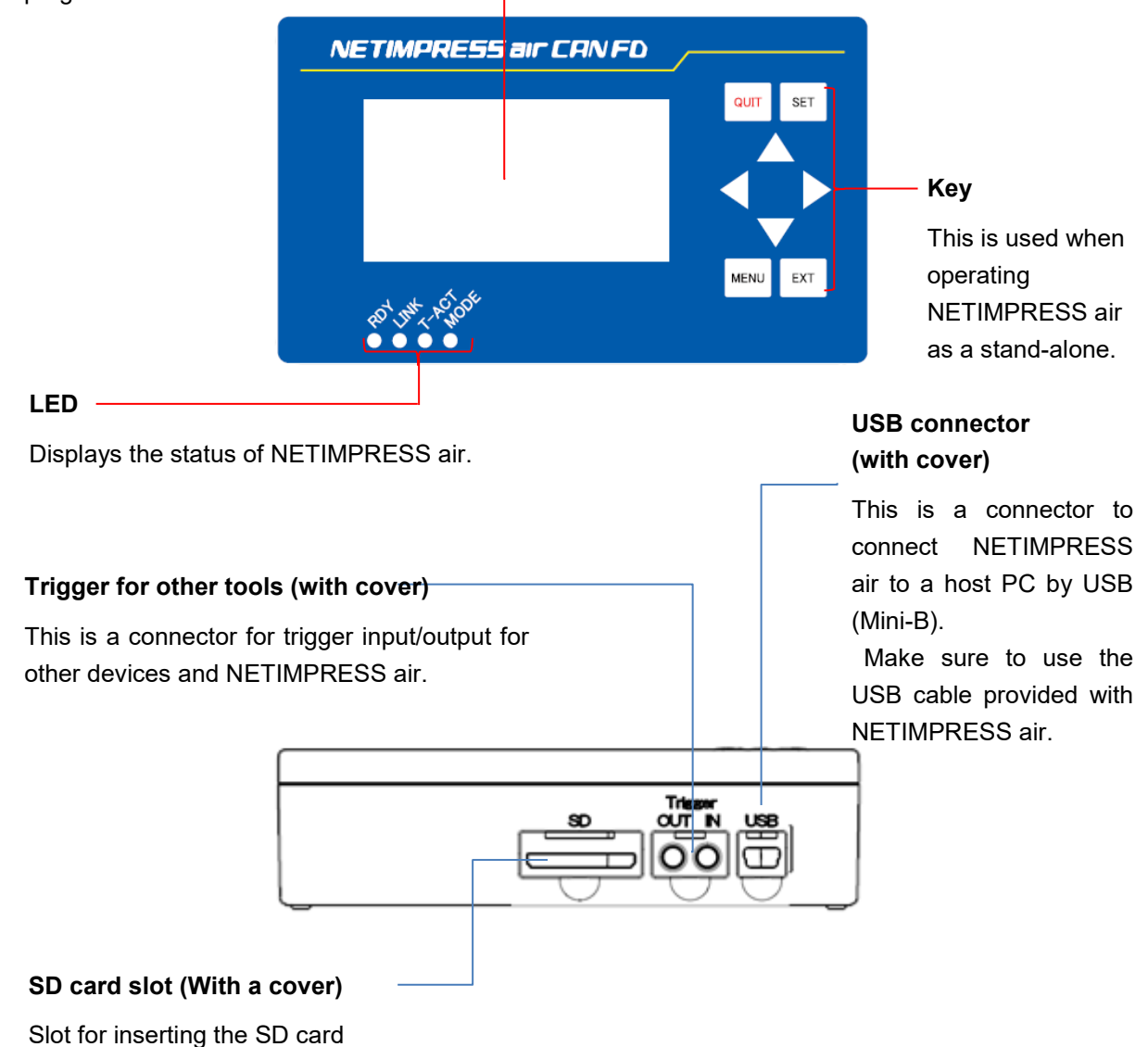

### **3.2.** Function of Components

• Function of each key when operating NETIMPRESS air as a stand-alone

8 keys are used when using NETIMPRESS air as a stand- alone.

Following table describes the function of each key and the behavior.

|              | • QUIT button is used when you want to stop the operation.                                     |
|--------------|------------------------------------------------------------------------------------------------|
|              | • After the QUIT, it backs to the TOP window.                                                  |
| SET          | <ul> <li>SET button is used when you want to set and execute the settings.</li> </ul>          |
| MENU         | <ul> <li>MENU button is used when you want to display the TOP window.</li> </ul>               |
| EXT          | • EXT is for function enhancement. This is for future use.                                     |
|              | • Arrow key is used when you want to scroll the mode setting menu or the command setting menu. |
| (Up)         | This is also used when selecting MENU.                                                         |
| •            | • Arrow key is used when you want to scroll the mode setting menu or the command setting menu. |
| (Down)       | This is also used when selecting MENU.                                                         |
| •            | This is used when selecting MENU                                                               |
| (Left)       |                                                                                                |
| ►<br>(Right) | <ul> <li>This is used when selecting MENU.</li> </ul>                                          |

#### • LED Status

Operation status and the results are shown in LED.

|       | <ul> <li>Displays the execution results of target action. (*)</li> </ul> |                                                                 |  |  |  |
|-------|--------------------------------------------------------------------------|-----------------------------------------------------------------|--|--|--|
| ТАСТ  | Green light is on:                                                       | Target action ends normally.                                    |  |  |  |
| I-ACT | Red light is on:                                                         | Target action ends abnormally.                                  |  |  |  |
|       |                                                                          |                                                                 |  |  |  |
|       | • Displays the                                                           | Displays the status of operation.                               |  |  |  |
| RDY   | Green light is on:                                                       | Setting of the main unit ends normally/Waiting for the command. |  |  |  |
|       | Orange light is on: Executing the settings of main unit.                 |                                                                 |  |  |  |
|       | Red light is on:                                                         | Setting of the main unit ends abnormally.                       |  |  |  |
|       | • Displays the connection status of host PC.                             |                                                                 |  |  |  |
|       | Green light is on:                                                       | USB connection                                                  |  |  |  |
| LINK  | Orange light is on                                                       | : Wireless LAN connection                                       |  |  |  |
|       | Light is off:                                                            | Not connected                                                   |  |  |  |
|       | • Displays the                                                           | mode of operation                                               |  |  |  |
| MODE  | Green light is on:                                                       | Normal operation mode                                           |  |  |  |
| MODE  | Orange light is on                                                       | : CAN operation mode                                            |  |  |  |
|       | Red light is on:                                                         | Reserved                                                        |  |  |  |

 $(\ensuremath{^*})$  Intended communication operation with the target system

## 4. Specifications

### 4.1. General Specification

| ltem                  | Specifications                                                 |                                         |  |
|-----------------------|----------------------------------------------------------------|-----------------------------------------|--|
|                       |                                                                |                                         |  |
| Storage environment   | Ambient temperature                                            | -30 to 80C                              |  |
|                       | Ambient humidity                                               | 20 to 80% RH (No condensation)          |  |
| Operation environment | Ambient temperature                                            | Normal operation mode: -20 to 45C       |  |
|                       |                                                                | CAN operation mode: -20 to 65C          |  |
|                       | Ambient humidity                                               | 20 to 80% RH (No condensation)          |  |
| Power Supply          | VBAT Power feeding                                             | DC 8 to 16V                             |  |
|                       | USB Power feeding                                              | DC 5V±5%                                |  |
| Physical dimensions   | 133(W)×78(D) ×37(H)mm                                          |                                         |  |
| Weight                | About 240g                                                     |                                         |  |
| Installation          | Hand-hold, or laid in the horizontal or vertical. Do not stack |                                         |  |
| Consumed power        | For VBAT Power feeding                                         | Less than 5W                            |  |
|                       | For USB Power feeding                                          | Less than 2.5W                          |  |
|                       | For low power consumption                                      | Less than 30mA (For VBAT power feeding) |  |
|                       | mode                                                           |                                         |  |
| Calendar              | Error per year                                                 | ±15 minutes/year                        |  |

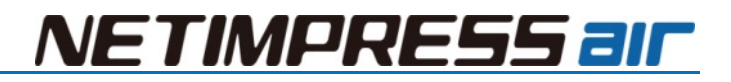

### 4.2. Host interface

| Item                             | Specifications          |                                            |  |
|----------------------------------|-------------------------|--------------------------------------------|--|
| USB port                         | Connector type          | Type B (Mini-B, Receptacle)                |  |
|                                  | Compliance              | USB2.0                                     |  |
|                                  | Max. data transfer rate | Hi-Speed (480Mbps)                         |  |
|                                  | Number of port          | 1                                          |  |
| Wireless LAN                     | Compliance              | IEEE802.11b/g/n(2.4GHz)                    |  |
| (/W option) Communication method |                         | Infrastructure [Default]                   |  |
|                                  |                         | Ad hoc                                     |  |
|                                  | Security                | None [Default]                             |  |
|                                  |                         | WEP64, WEP128                              |  |
|                                  |                         | WPA-PSK(TKIP), WPA2-PSK(AES)               |  |
|                                  | Number of antenna       | 1                                          |  |
|                                  | Operating condition     | Specific power has to be input to VBAT pin |  |

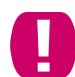

Make sure to use USB cable provided with NETIMPRESS air.

### 4.3. Storage

| ltem    | Specifications |              |  |
|---------|----------------|--------------|--|
| SD card | Capacity       | SDHC         |  |
|         | Form           | Full-size SD |  |
|         | Number of port | 1            |  |

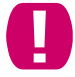

Make sure to use SD card provided by DTS INSIGHT CORPORATION.

### 4.4. Target Interface

| Item              | Specifications                        |           |                                            |
|-------------------|---------------------------------------|-----------|--------------------------------------------|
| Target connector  | Type Mini-                            |           | D-Sub 15 pin Female                        |
|                   | Lock screw                            | M2.6      |                                            |
|                   | Number of port                        | 1         |                                            |
| User power (VBAT) | Available voltage range               | 8 to 1    | 16V                                        |
|                   | This is used as a power fo            | or drivin | g NETIMPRESS air.                          |
|                   | Accuracy of monitoring of po          | wer       | ±5%                                        |
| CAN               | Baud rate                             |           | 125Kbps to 8Mbps (CAN FD)                  |
|                   | Number of port                        |           | 2                                          |
| K-LINE            | Max. input voltage                    |           | VBAT+0.5V                                  |
|                   | Min. input voltage                    |           | -0.5V                                      |
|                   | Number of port                        |           | 1                                          |
|                   | Operating condition                   |           | Specific power has to be input to VBAT pin |
| Trigger           | Max. input voltage                    |           | VBAT+0.5V                                  |
|                   | Min. input voltage                    |           | -0.5V                                      |
|                   | Input "H" level $V_{IH}(min)$         |           | 0.8×VBAT                                   |
|                   | Input "L" level V <sub>IL</sub> (max) |           | 0.2×VBAT                                   |
|                   | Number of port                        |           | 1                                          |
|                   | Operating condition                   |           | Specific power has to be input to VBAT pin |

• Pin assignment

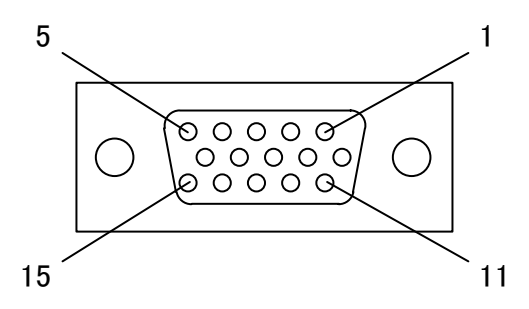

Connector pin arrangement (mated side view)

### • Signal Table

| pin<br>No | Signal Name | definition                                         | I/O | Туре |
|-----------|-------------|----------------------------------------------------|-----|------|
| 1         | RESERVED    | Reserved signal line. Do not connect this line.    | -   |      |
| 2         | RESERVED    | Reserved signal line. Do not connect this line.    | -   |      |
| 3         | VBAT        | User power input. Power for driving NETIMPRESS air | I   | A    |
| 4         | RESERVED    | Reserved signal line. Do not connect this line.    | -   |      |
| 5         | RESERVED    | Reserved signal line. Do not connect this line.    | -   |      |
| 6         | ACC_TRG_IN  | ACC trigger signal (VBAT level)                    | I   | В    |
| 7         | RESERVED    | Reserved signal line. Do not connect this line.    | -   |      |
| 8         | RESERVED    | Reserved signal line. Do not connect this line.    | -   |      |
| 9         | SBD         | I/O signal of K-LINE communication (VBAT level)    | I/O | С    |
| 10        | SGND        | Signal GND                                         | -   |      |
| 11        | CANH1       | CAN_High for CAN communication (ch1)               | I/O | D    |
| 12        | CANL1       | CAN_Low for CAN communication (ch1)                | I/O | D    |
| 13        | RESERVED    | Reserved signal line. Do not connect this line.    | -   |      |
| 14        | CANH2       | CAN_High for CAN communication (ch2)               | I/O | D    |
| 15        | CANL2       | CAN_Low for CAN communication (ch2)                | I/O | D    |

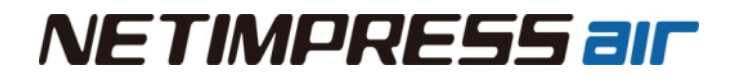

### • Interface Circuit Type

[Type A]

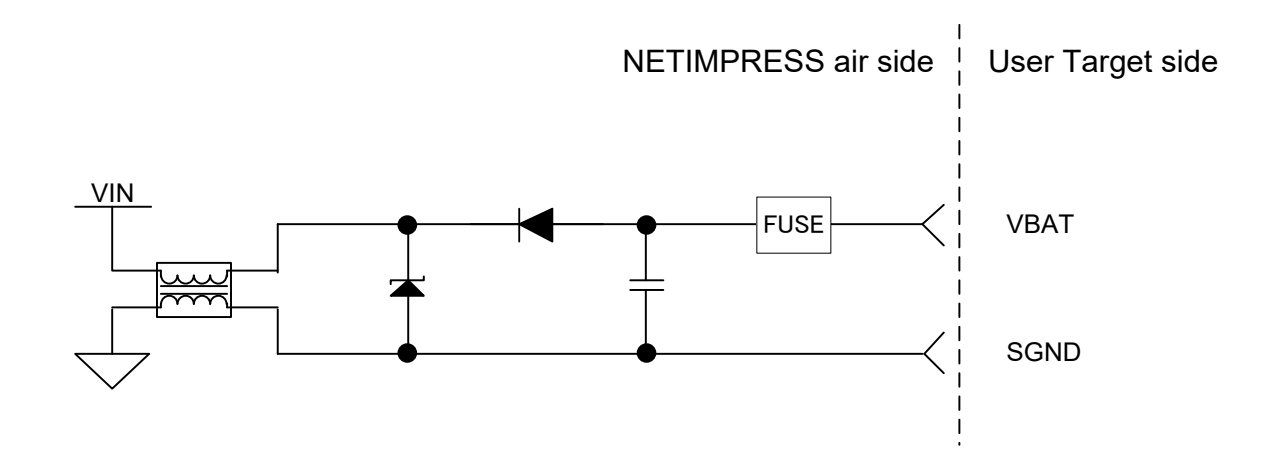

[Type B]

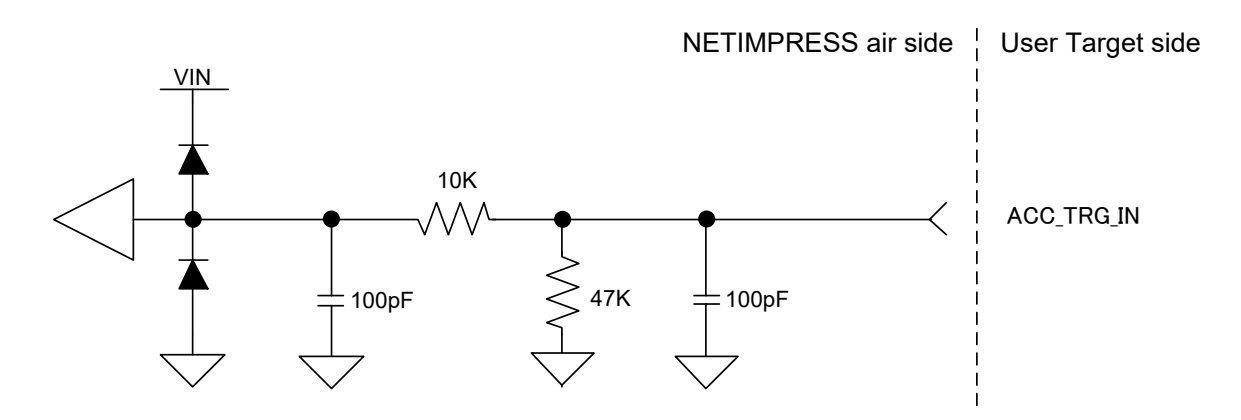

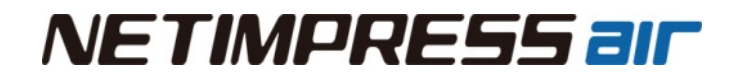

[Type C]

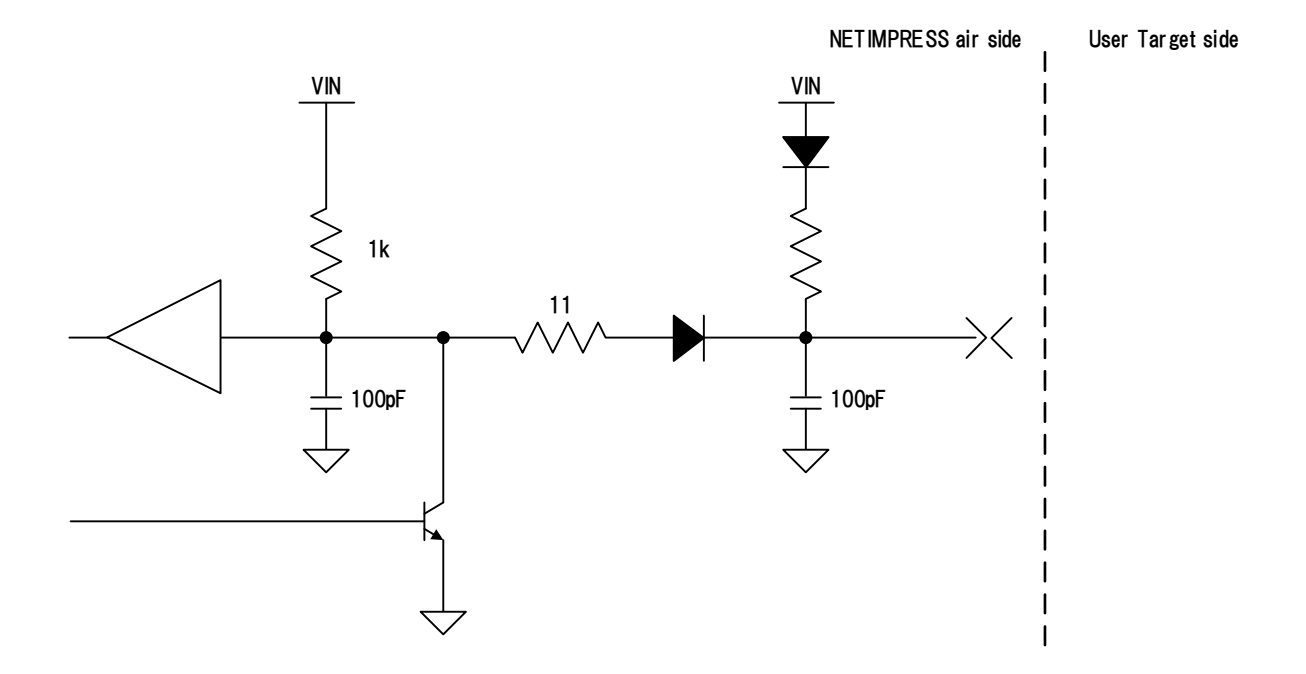

[Type D]

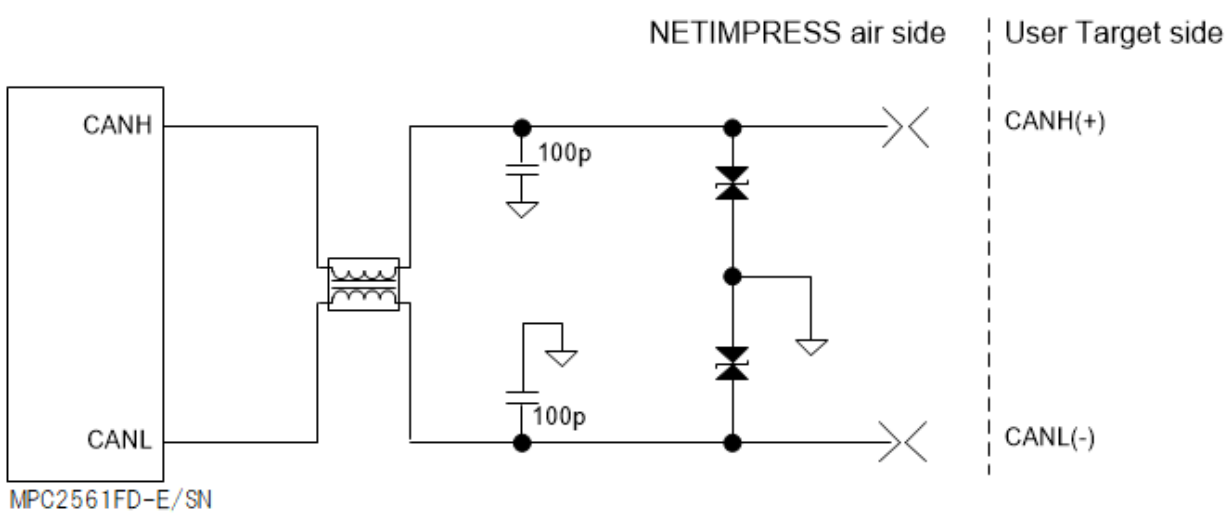

### 4.5. Interface of trigger for other tools

| Item   |                               | Specificatio   | ns            |
|--------|-------------------------------|----------------|---------------|
| Input  | Туре                          | MMCX connector |               |
|        | Available input voltage range | 0 to 5V        |               |
|        | DC Characteristics            | VIH(Min)=2V    | VIL(Max)=0.8V |
|        | Number of port                | 1              |               |
| Output | Туре                          | MMCX connector |               |
|        | Output voltage range          | 0 to 3.3V      |               |
|        | DC Characteristics            | VOH(Min)=2.35V | VOL(Max)=0.7V |
|        | Number of port                | 1              |               |

#### • Connector assignment

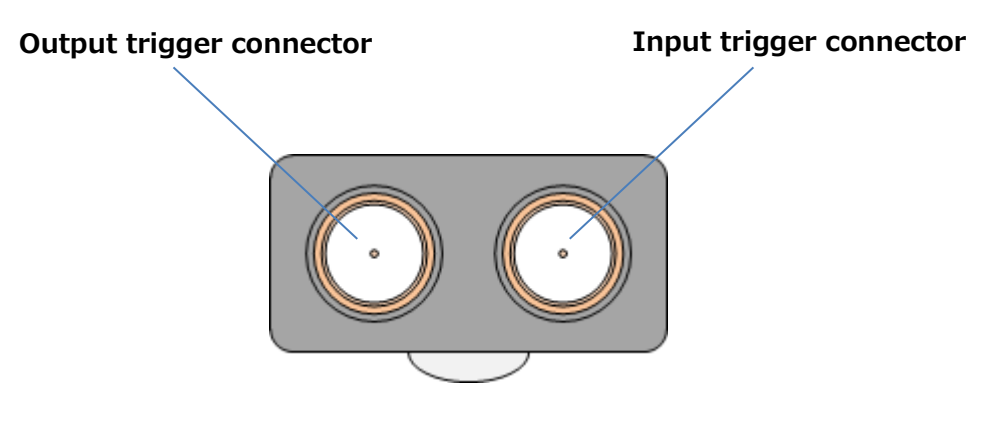

#### • Signal Table

#### Input trigger connector

| pin No | Signal<br>Name | definition               | I/O | Туре |
|--------|----------------|--------------------------|-----|------|
| Center | TGR_IN         | Trigger signal input pin | I   | А    |
| Shell  | SGND           | Signal GND               | -   | -    |

#### Output trigger connector

| pin No | Signal<br>Name | definition                | I/O | Туре |
|--------|----------------|---------------------------|-----|------|
| Center | TGR_OUT        | Trigger signal output pin | 0   | В    |
| Shell  | SGND           | Signal GND                | -   | -    |

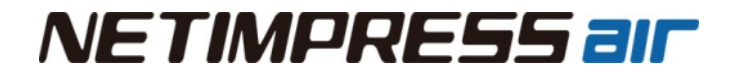

### Interface Circuit Type

[Type A]

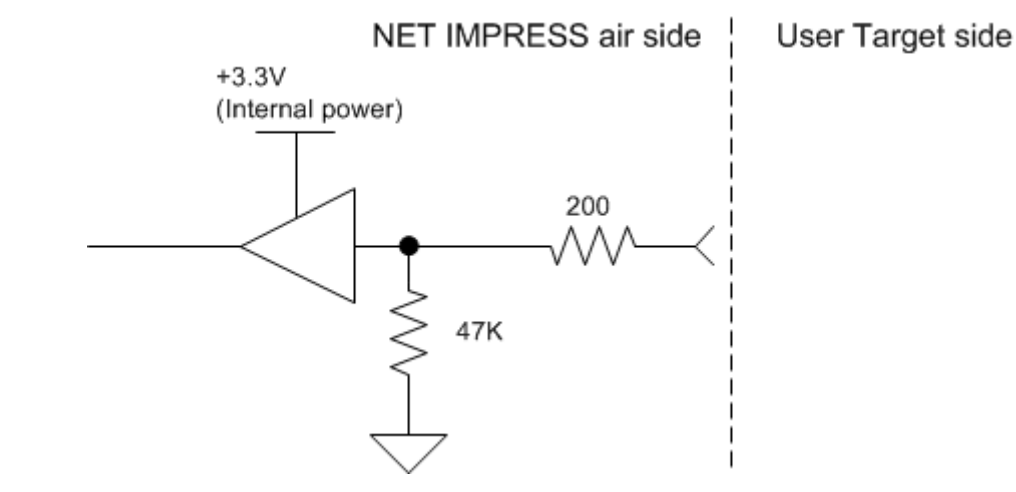

[Type B]

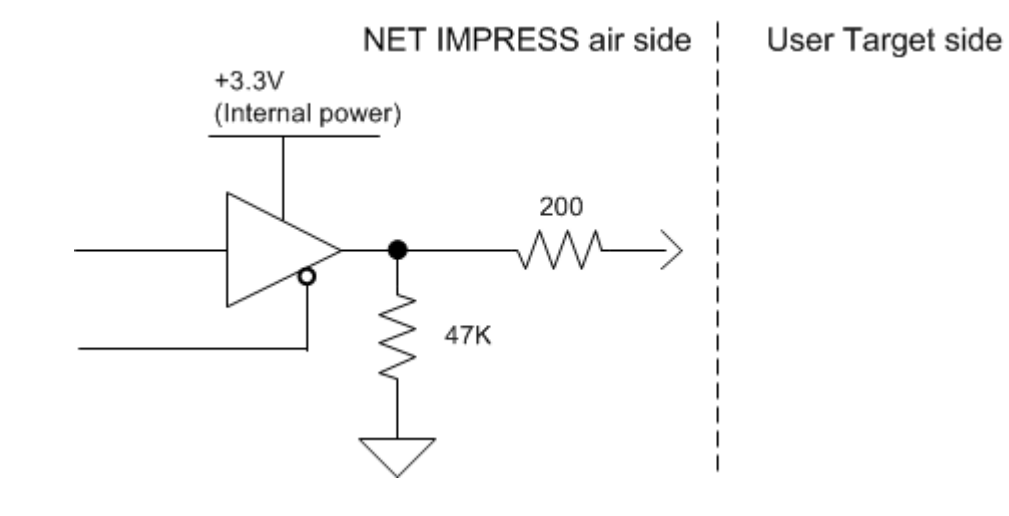

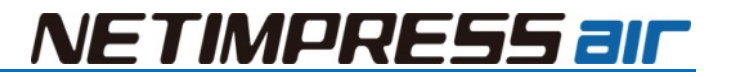

### 4.6. Conformity standards

| ltem            | Specifications                                     |
|-----------------|----------------------------------------------------|
| Safety standard | Conformity standards                               |
|                 | EN61010-1                                          |
| Emission        | Conformity standards                               |
|                 | EN61326-1 classB                                   |
|                 | ETSI EN 301 489-1                                  |
|                 | ETSI EN 301 489-17                                 |
| Immunity        | Conformity standards                               |
|                 | EN61326-1 Table2 (For use in industrial locations) |
|                 | ETSI EN 301 489-1                                  |
|                 | ETSI EN 301 489-17                                 |
| Wireless        | Conformity standards                               |
|                 | ETSI EN 300 328                                    |
| RoHS            | Conformity standards                               |
|                 | EN 50581: 2012                                     |

## 5. Accessory (Optional)

Following table shows optional accessories. For inquiry for accessories, please contact you distributor or DTS INSIGHT CORPORATION.

| Item          | Model name | Notes                         |  |
|---------------|------------|-------------------------------|--|
| Target Probe  | AZ915      | Target system side: D-Sub9    |  |
|               | AZ916      | Target system side: Untreated |  |
| Trigger cable | AZ905      | Coaxial connector on one side |  |
|               | AZ906      | Crocodile clip on one side    |  |

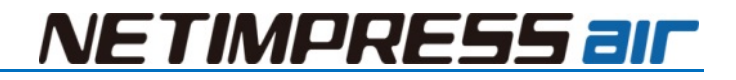

### 5.1. AZ915

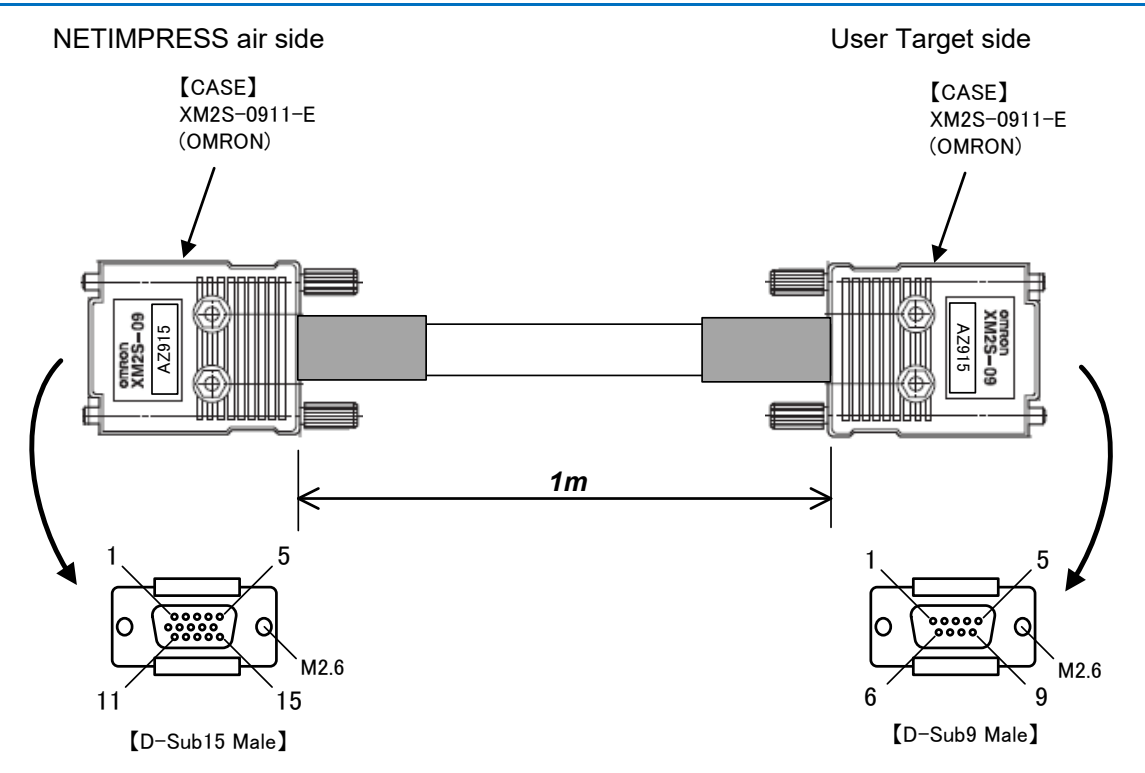

### AZ915 : NETIMPRESS air side

#### Standard Signal Pin Assign

| pin No | NETIMPRESS air       |
|--------|----------------------|
|        | Standard Signal Name |
| 1      | RESERVED             |
| 2      | RESERVED             |
| 3      | VBAT                 |
| 4      | RESERVED             |
| 5      | RESERVED             |
| 6      | ACC_TRG_IN           |
| 7      | RESERVED             |
| 8      | RESERVED             |
| 9      | SBD                  |
| 10     | SGND                 |
| 11     | CANH1                |
| 12     | CANL1                |
| 13     | RESERVED             |
| 14     | CANH2                |
| 15     | CANL2                |

AZ915 : Target side

| pin No NETIMPRESS air |                      |
|-----------------------|----------------------|
|                       | Standard Signal Name |
| 1                     | ACC_TRG_IN           |
| 2                     | CANL1                |
| 3                     | SGND                 |
| 4                     | OPEN                 |
| 5                     | OPEN                 |
| 6                     | OPEN                 |
| 7                     | CANH1                |
| 8                     | OPEN                 |
| 9                     | VBAT                 |

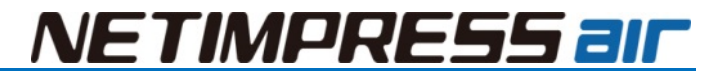

### 5.2. AZ916

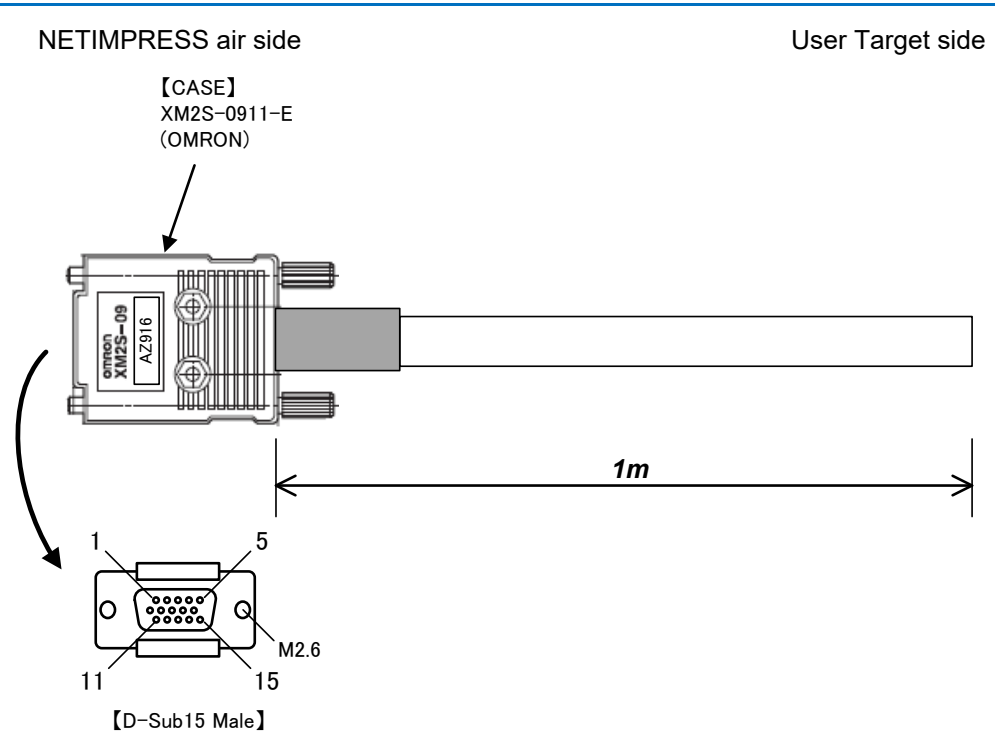

AZ916 : NETIMPRESS air side

| nin No | NETIMPRESS air       | Insulator   | Dot Mork |  |
|--------|----------------------|-------------|----------|--|
| pin No | Standard Signal Name | Color       | DOLWARK  |  |
| 1      | RESERVED             | Orange      | Black ∎  |  |
| 2      | RESERVED             | Orange      | RED      |  |
| 3      | VBAT                 | Light Bule  | Black ∎  |  |
| 4      | RESERVED             | Gray        | Black ∎  |  |
| 5      | RESERVED             | Gray        | RED      |  |
| 6      | ACC_TRG_IN           | Pink        | Black ∎  |  |
| 7      | RESERVED             | Light Bule  | Black ∎∎ |  |
| 8      | RESERVED             | Light Bule  | RED ∎∎   |  |
| 9      | SBD                  | Pink        | Black ∎∎ |  |
| 10     | SGND                 | Light Bule  | RED      |  |
| 11     | CANH1                | Light Green | Black ∎  |  |
| 12     | CANL1                | Light Green | RED      |  |
| 13     | RESERVED             | Pink        | RED ■    |  |
| 14     | CANH2                | Light Green | Black ∎∎ |  |
| 15     | CANL2                | Light Green | RED      |  |

### 5.3. AZ905

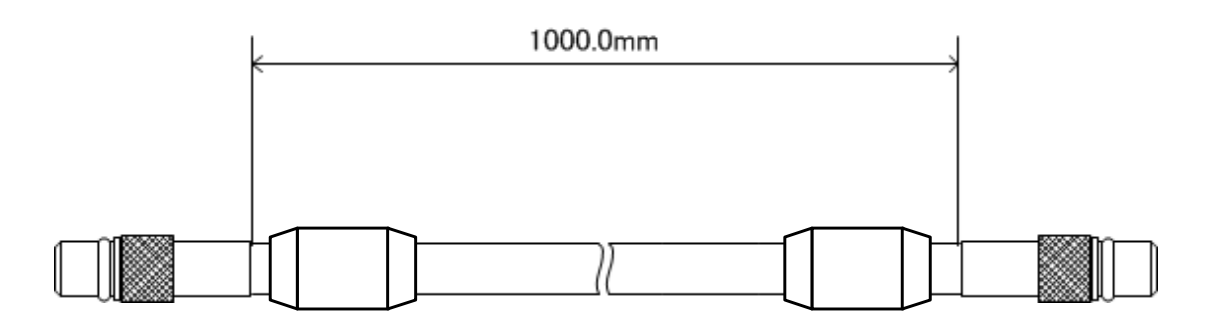

Make sure to loop the cable around the ferrite core (supplied with main unit).

#### AZ905 : NETIMPRESS air side

**Standard Signal Pin Assign** 

| pin No | NETIMPRESS air       |  |
|--------|----------------------|--|
|        | Standard Signal Name |  |
| Center | TGR_IN/TRG_OUT       |  |
| Shell  | SGND                 |  |

### AZ905 : Target side

| pin No | NETIMPRESS air       |  |
|--------|----------------------|--|
|        | Standard Signal Name |  |
| Center | TGR_IN/TRG_OUT       |  |
| Shell  | SGND                 |  |

### 5.4. AZ906

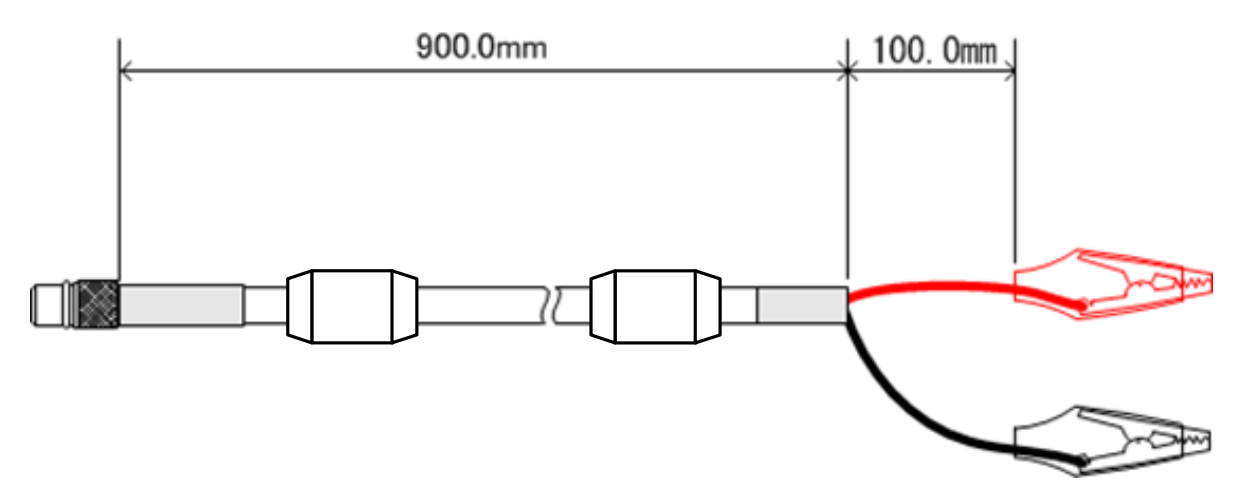

Make sure to loop the cable around the ferrite core (supplied with main unit).

#### AZ906 : NETIMPRESS air side

#### Standard Signal Pin Assign

| pin No | NETIMPRESS air       |  |
|--------|----------------------|--|
|        | Standard Signal Name |  |
| Center | TGR_IN/TRG_OUT       |  |
| Shell  | SGND                 |  |

#### AZ906 : Target side

| pin No | NETIMPRESS air       |
|--------|----------------------|
|        | Standard Signal Name |
| RED    | TGR_IN/TRG_OUT       |
| BlaCK  | SGND                 |

## **6. FAQ**

### Main unit does not work

#### • Check the connection of USB cable

If the power is supplied from USB cable, it does not start properly depending on the sequence of power supply. In that case, disconnect the USB cable once, and reconnect it and try to operate it again.

#### • Check the SD card

If the dedicated SD card is broken, NETIMPRESS air may repeat the start-up operation. In that case, remove the damaged SD card and replace it to the normal SD card.

## 7. Glossary

| Glossary (1/2)        |                                                                                                    |  |
|-----------------------|----------------------------------------------------------------------------------------------------|--|
| Word                  | Meanings                                                                                                    |  |
| Micom-pack            | Package of a parameter file etc. which supports specific MCU. It can be<br>available from our website. Micom-pack is a self-extraction file (EXE file). You<br>can extract the file by double-clicking it.                                       |  |
|                       | Contents of Micom-pack: Parameter file (.PRM), manuals (.PDF), Write Control Program (.BTP), and read me file etc.(It may vary depending on the MCU)                                                                                             |  |
| Buffer memory         | NETIMPRESS air has a buffer memory whose memory map is same as the programming target MCU in the each YIM folder of SD card. Data in this buffer memory is programmed when you programming the flash memory of MCU.                              |  |
|                       | NETIMPRESS air has a function to load/save the object file of user in the buffer memory.                                                                                                    |  |
| Definition program    | This is an MCU-specific program to communicate each MCU. This is placed in the each YIM folder in the SD card.                                                                                                    |  |
| Definition license    | To download the definition program onto YIM folder, a definition license has to be added into the SD card for each definition program.                                                                                                    |  |
|                       | This definition license file (.YLC file) can be downloaded if you register your information in our website by referring to the definition license sheet provided when you purchased the definition program.                                      |  |
|                       | The definition license file can be added onto the dedicated SD card by using AZ990 (NETIMPRESS air Connect).                                                                                                    |  |
| Object file           | This is a program/data file to program a flash of MCU. NETIMPRESS air supports the binary, Intel HEX, and Motorola S format.                                                                                                    |  |
| Write Control Program | For some flash MCU, there is no program (firmware) to operate it with serial programming mode in the MCU. If you need to use those MCU with NETIMPRESS air, you need to download the Write Control Program onto the MCU by using NETIMPRESS air. |  |
|                       | For those MCU, boot program is executed when starting up the programmer in writer mode, and the Write Control Program is downloaded at this timing. The Write Control Program (extension .BTP) has to be in the YIM folder in the SD card.       |  |

### Glossary (2/2)

| Word                   | Meanings                                                                                                   |
|------------------------|----------------------------------------------------------------------------------------------------|
| WCP                    | This is an abbreviation of Write Control Program.                                                          |
| Current file           | Current file means a file currently operating. File name of the current file is set when loading the file. |
| Programming            | Programming means to program the target system.                                                            |
| Programming conditions | Programming conditions mean to set up the programming environment.                                         |

## 8. Contact

For inquiry about the specification of NETIMPRESS air, please contact our support center.

For inquiry about the price information or lead time, please contact our sales or your local distributors. Contact:

NETIMPRESS Support Center:

First Business Headquarters Business Div. I Sales Dept. Sales Engineering Section

E-mail: support-impress@dts-insight.co.jp

Address : 7F Shinjuku MIDWEST Bldg., 4-30-3 Yoyogi, Shibuya-ku, Tokyo, 151-0053, Japan

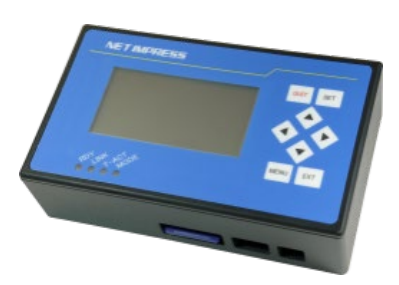

#### **NETIMPRESS** air Hardware Manual

DTS INSIGHT CORPORATION URL : <u>https://www.dts-insight.co.jp/en/support/support\_netimpress\_air/</u> 1st Edition: Issued on February 3, 2022